# User manual

Manuel d'utilisation Gebruikershandleiding Användar-handbok

PhotoFrame™

| Benutzerhandbuch | Manuale per l'utent | Manual del usuario | Manual do usuário

7FF I

## Classic

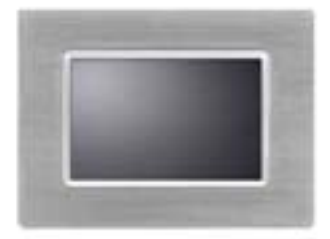

7FFICME

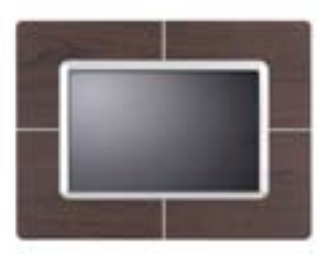

7FFICWO

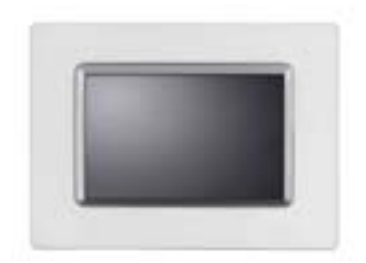

7FFICMI

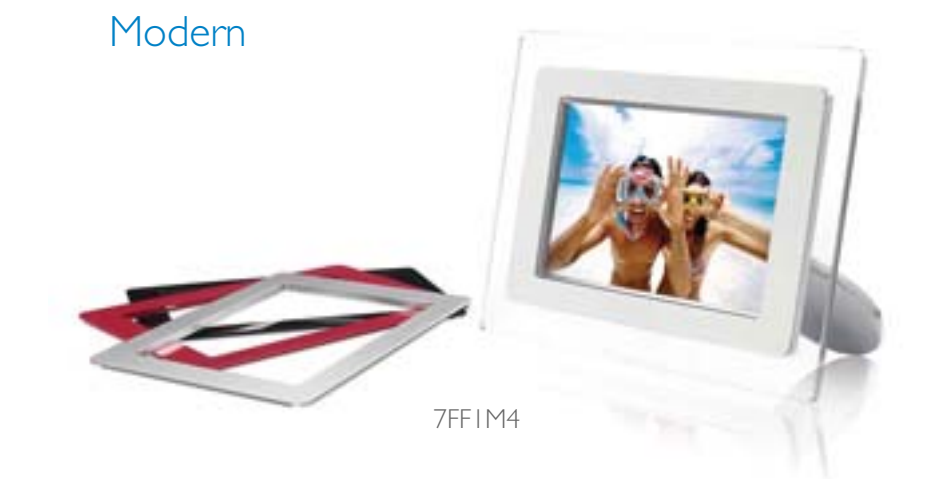

# PHILIPS

## Začínáme

**Obsah balení** 

- Obsah balení
  Počáteční
- nastavení
- Technický popis

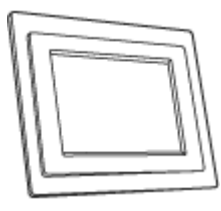

PhotoFrameT

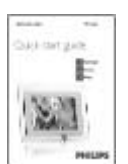

Příručka pro rychlý start

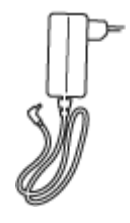

Elektrický adaptér

Stojan na PhotoFrameT

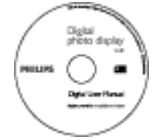

CD s uživatelským manuálem

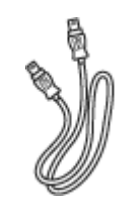

USB kabel do PC (zástrčka typu A)

Co dále budete potřebovat

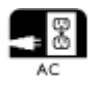

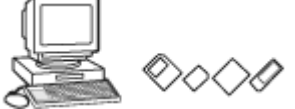

Elektrická zásuvka

fotoaparátu, paměťové kartě nebo na PC

NÁVRAT NAHORU

©2005 Koninklijke Philips Electronics NV

Všechna práva vyhrazena. Reprodukce, duplikace, užívání, modifikace, pronájem, půjčování, veřejné provozování, přenos či vysílání celku nebo částí je bez písemného svolení Philips Electronics NV zakázáno.

## Začínáme

- Obsah balení
- Počáteční nastavení
- Technický popis

#### Počáteční nastavení

Digitální PhotoFrameT Philips může být umístěn buď svisle nebo vodorovně podle fotografií na displayi. Dobíjecí baterie uvnitř vám umožňuje předávat si display a ukazovat fotografie bez potřeby elektrického kabelu. Nebo jej můžete umístit někde v pokoji, připojit k elektrické síti a připravit si tak nepřetržitou podívanou.

#### A. Odstranění ochranných sáčků/fólie ze součástí

- Umístěte hlavici stojanu do otvoru
- Otáčejte ve směru hodinových ručiček, dokud se stojan nezasekne

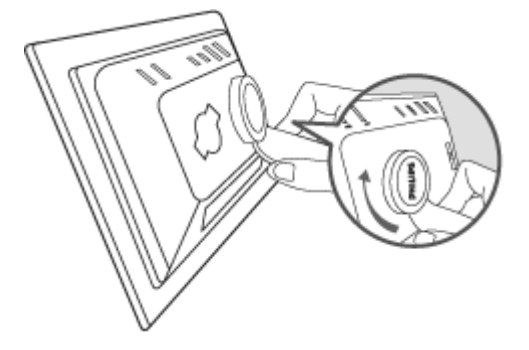

#### B. Připojování ke zdroji proudu

 Zapojte PhotoFrameT dodaným elektrickým kabelem do elektrické zásuvky. Vnitřní dobíjecí baterie se začne nabíjet a LED indikátor baterie se rozsvítí oranžově.

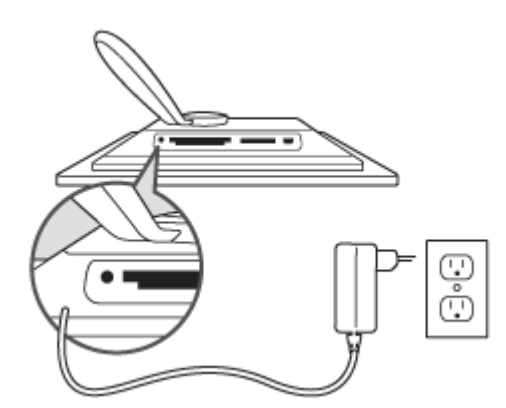

#### Použití ovládacích kláves

 Svůj PhotoFrameT můžete používat stiskem ovládacích kláves na zadní straně.

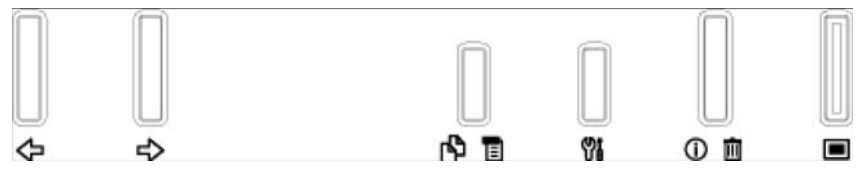

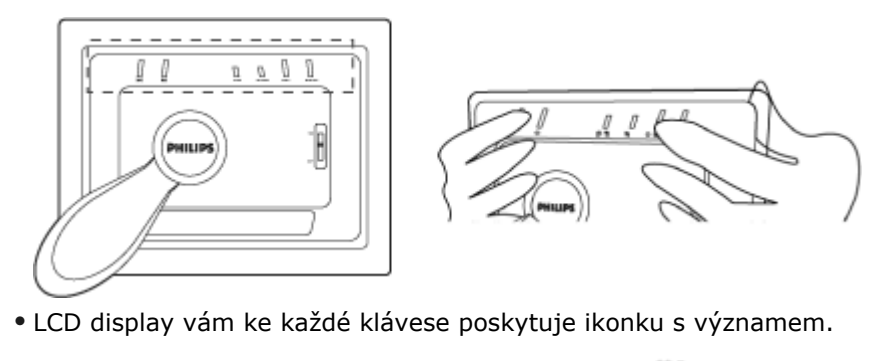

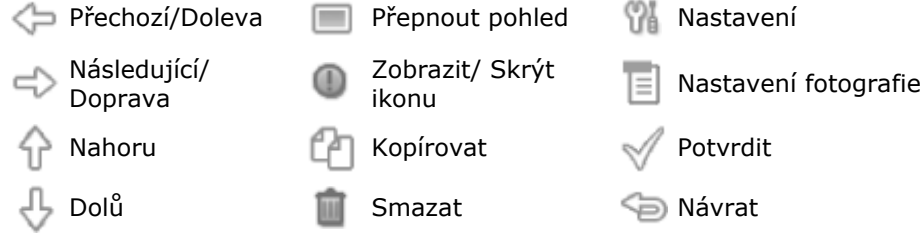

## C. Spuštění PhotoFrameTe

• Přehoďte elektrický spínač nahoru do pozice ON. e spouštěcí obrazovka.

## D. Zvolte si svůj preferovaný jazyk

 Stiskněte klávesu (3. klávesa zleva na zadní straně PhotoFrameTe)
 Zobrazí se mer ob bým nastavením pro PhotoFrameT. Pomocí kláves ob označte položku Language (Jazyk) a stiskněte

klávesu 💎 k jejímu zvolení.

. K vybrání preferovaného jazyka použijte klávesy  $\Im$  a  $\psi$  . Stiskněte ee , čímž potvrdíte svou volbu. Nové nastavení se projeví okamžitě.

| 핏  | Slideshow      | English   |
|----|----------------|-----------|
| 2  | Language       | Français  |
| ÷. | Brightness     | Deutsch   |
| ۲  | Time functions | Italian o |
|    | Status         | русский   |
|    |                | Spanish   |

Stiskněte ještě <sup>()</sup> pro opuštění menu *Language* .

#### NÁVRAT NAHOR

## Začínáme

•Obsah balení

 Počáteční nastavení

Technický Technický popis

popis

#### Zobrazení/Display

- Skutečná plocha zobrazení: 137 x 91 mm (5.4" x 3.6"), 6.5" úhlopříčka
- Vertikální rozteč bodů: 0.1905 mm
- Horizontální rozteč bodů: 0.1905 mm
- Rozlišení: 720 x 480 pixelů
- Jas: 200 nitů
- Pozorovací úhly (CR>5): horizontálně (-85°~85°), vertikálně (-85°~85°)
- Životnost podsvětlení: 20 000 hodin

#### Konektivita

Čtečka karet: Secure digital (SD), Multimedia card (MMC), Memory stick (MS, MS Pro), Compact flash (CF) pouze typ I.

#### Funkčnost

Podporovaný fotografický formát: do 12M pixelů, JPEG fotografie podle EXIF a DCF standardů

Velikost paměti: 50 fotografií a více

Rozložení: krajina, portrét

Ovládání: 6 tlačítek

Zobrazovací módy: automatická slideshow prezentace, prohlížení přes celou obrazovku, prohlížení miniatur

#### Nastavení:

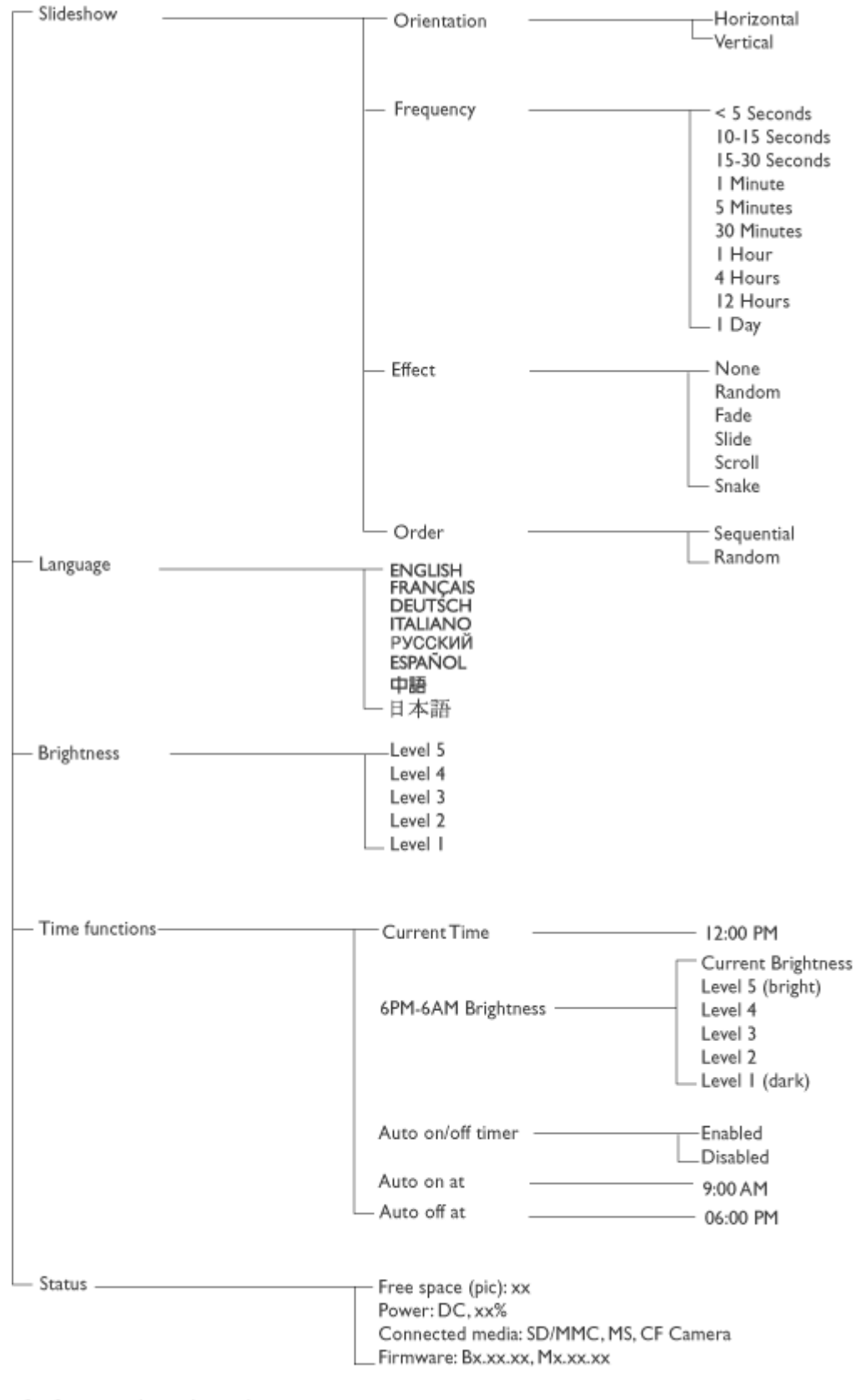

· Specifications are subject to change without prior notice.

#### Photo menu:

| Show in Slideshow . | <br>Yes<br>No                                                   |
|---------------------|-----------------------------------------------------------------|
| — Rotate            | <br>No Change<br>90 Clockwise<br>180 Clockwise<br>270 Clockwise |
| — Delete            | <br>Delete Photo<br>Cancel                                      |
| Exit                | <br>– Press 🖘 to Exit                                           |

\* Specifications are subject to change without prior notice.

Jazyky ovládacího menu: angličtina, francouzština, němčina, italština, španělština, zjednodušená čínština, ruština, japonština

Plug & Play kompatibilita: Windows 2000/XP nebo novější, Mac OS X nebo novější, Linux

#### Příslušenství

Doplňky: Elektrický adaptér (AC 100~240V 50/60 Hz 0.36A-->DC 5V 2.5A), USB kabely, příručka pro rychlý start

- Uživatelský manuál: Ano (na CD-ROMu)

#### Zdroj energie

- Power LED zelená (zapnuto), nesvítí (vypnuto)
- Battery LED oranžová (nabíjení baterie), nesvítí (nenabíjeno)
- Napájení: baterie, střídavý proud

#### NÁVRAT NAHORU

## Radost z fotografií

Prohlížení fotografií

- Prohlížení fotografií
- Kopírování fotografií
- Prohlížení slideshow prezentací
- Odstraňování a otáčení fotografií

Pokud je vložena paměťová karta nebo je digitální fotoaparát aktivně připojen k PhotoFrameTi, budou se zobrazovat snímky od posledně připojeného média či zařízení (systém "Poslední vložen, první zobrazen).

Můžete si zvolit ze tří zobrazovacích módů PhotoFrameTe. Stiskněte (1. tlačítko zleva na zadní straně jednotky PhotoFrameT) pro přepínání mezi těmito třemi módy; použijte k zobrazení předchozího snímku a k zobrazení následujícího. ( ) jsou první dvě klávesy zprava na zadní straně PhotoFrameTe.)

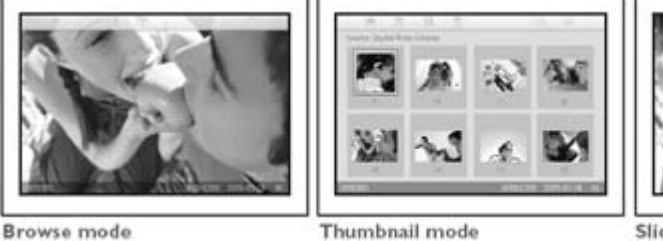

MINIATURY - Seznam fotografií.

Slideshow mode

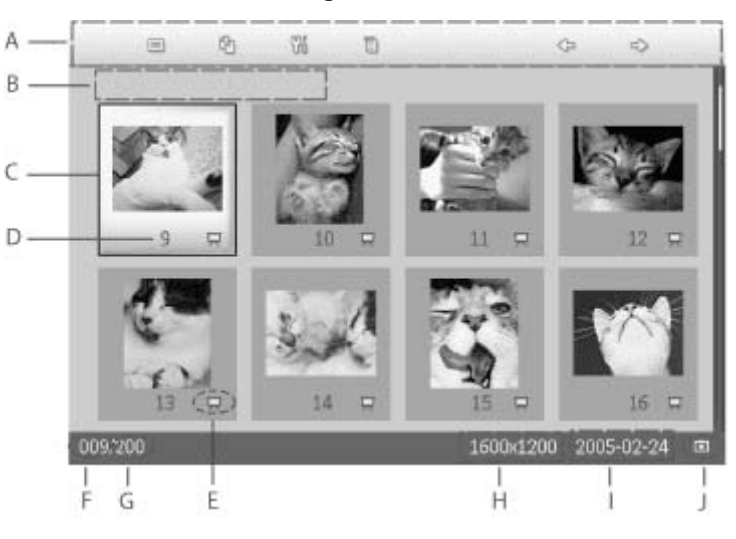

- A Každá ikona reprezentuje funkci odpovídající klávesy na zadní straně PhotoFrameTe.
- B Zdroj fotografií na obrazovce

| Memory stick | Compact flash |
|--------------|---------------|
|              |               |

🗋 SD, MMC 🛛 🗖 PhotoFrameT

- C Aktuální snímek
- D Číslo aktuálního snímku

Slideshow ikona

- E (Je-li zobrazena, bude tento snímek zahrnut do slideshow prezentace.)
- F Číslo aktuálního snímku, stejné jako D
- G Celkový počet snímků
- H Rozlišení aktuálního snímku (v pixelech).

- I Datum pořízení aktuálního snímku
- J Zdroj zobrazených snímků.

SLIDESHOW - Automatické střídání zobrazovaných fotografií.

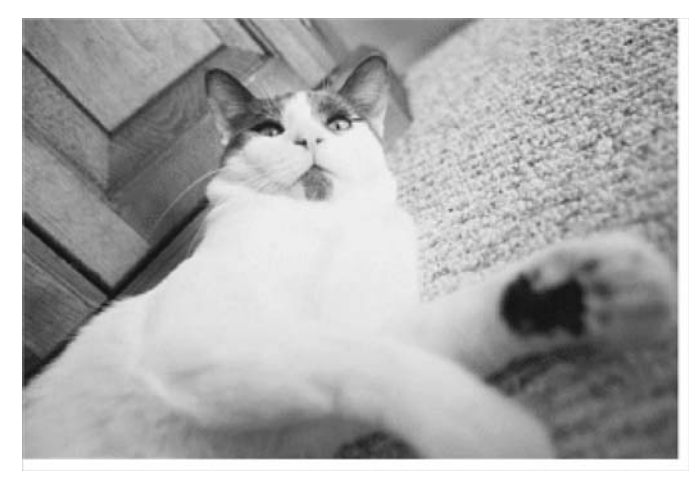

PROCHÁZENÍ – Ruční prohlížení po jedné fotografii. (Zobrazuje velikost a datum)

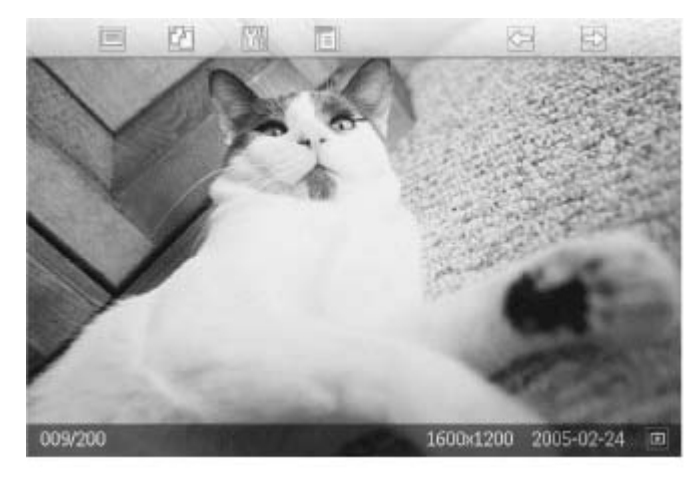

Každá ikona reprezentuje funkci odpovídající klávesy na zadní straně PhotoFrameTe.

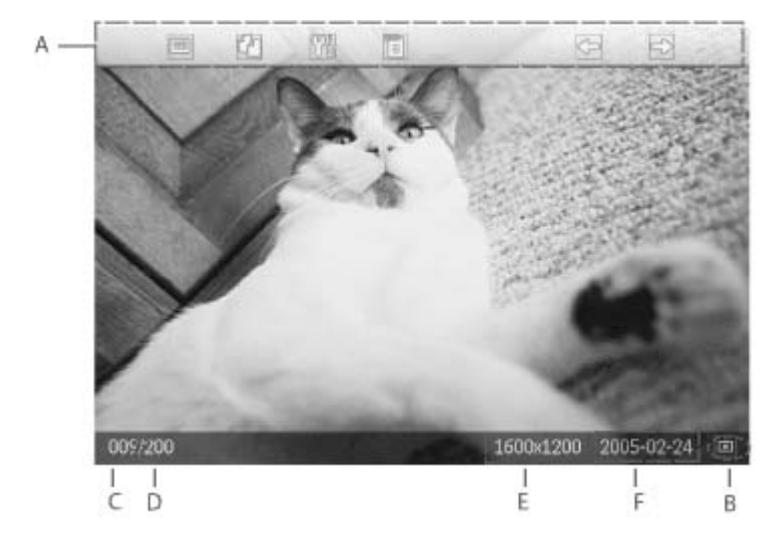

A Každá ikona reprezentuje funkci odpovídající klávesy na zadní straně PhotoFrameTe.

B Zdroj fotografií na obrazovce

🗖 Memory stick 🔲 Compact flash

🗋 SD, MMC 🗖 🗔 PhotoFrameT

- C Číslo aktuálního snímku
- D Celkový počet snímků
- E Rozlišení aktuálního snímku (v pixelech)
- F Datum pořízení aktuálního snímku

#### Prohlížení snímků ve PhotoFrameTi

 Vyjměte z PhotoFrameTe veškeré paměťové karty a odpojte jej od digitálního fotoaparátu. Zobrazí se snímky uchované ve PhotoFrameTi.

#### Prohlížení snímků z fotoaparátu na paměťové kartě

- Vložte paměťovou kartu do otvoru v přístroji:
- V případě karty Compact Flash zasuňte kartu pevně do většího otvoru koncem dovnitř a lícem DOLŮ.
- Kartu SD, MMC nebo Memory Stick vsunujte do menšího otvoru koncem dovnitř a lícem NAHORU, dokud se nezasekne.

Po několika vteřinách se zobrazí snímky z paměťové karty.

#### Jak vyjmout paměťovou kartu:

- Pro vyjmutí karty Compact Flash vytáhněte pomalu kartu ven.
- Pro vyjmutí karty SD, MMC nebo Memory Stick kartu ještě zatlačte, aby se uvolnila, a
  poté ji vytáhněte ven.

## Radost z fotografií

Kopírování fotografií

- Prohlížení fotografií
- Kopírování fotografií
- Prohlížení slideshow prezentací
- Odstraňování a otáčení fotografií

Do PhotoFrameTe můžete kopírovat fotografie uložené na paměťové kartě, digitálním fotoaparátu nebo PC. PhotoFrameT bude interně uchovávat kopii originálního snímku se změněnou velikostí. Tato kopie zůstane uvnitř PhotoFrameTe, dokud ji z něj neodstraníte.

Vnitřní paměť PhotoFrameTe umožňuje uchovávat 50 nebo i více snímků. Pro zjištění, jak odstraňovat snímky uložené ve PhotoFrameTi, vizte prosím oddíl Mazání a otáčení fotografií.

#### Kopírování z digitálního fotoaparátu nebo paměťové karty

Kopírovat snímky můžete po jednom v módu Procházení, nebo více najednou v módu Miniktový prování fotografií po jedné v módu Procházení

- Změňte zobrazovací mód na Prohlížení.
- Připojte k PhotoFrameTi digitální fotoaparát nebo vložte paměťovou kartu.

Snímky z digitálního fotoaparátu či paměťové karty se zobrazí na displayi.

Poznámka: Některé fotoaparáty nepodporují přímé přehrávání. V takových případech použijte paměťovou kartu.

Je-li snímek pro kopírování zobrazen na obrazovce, stiskněte klávesu <sup>[[]</sup> (4. klávesa zleva na zadní straně PhotoFrameTe). Zobrazí se čtyři různé orientace zvoleného snímku.

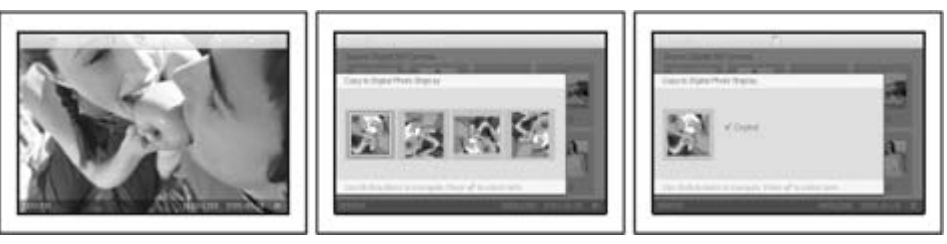

Použijte klávesy 🗢 a 찯 ke zvolení požadované orientace snímku a poté stiskněte

klávesu ؆ .

Nevyjímejte paměťovou kartu, respektive neodpojujte fotoaparát, dokud po dokončení nezmizne obrazovka kopírování.

Objeví-li se varovná zpráva indikující nedostatek volného místa pro fotografie, bude před kopírováním dalších snímků nejspíše třeba odstranit některé dříve uložené snímky.

- Jakmile po dokončení zmizne obrazovka kopírování, snímek je v pozměněné velikosti uložen uvnitř PhotoFrameTe.
- Můžete přejít na další snímky a pokračovat v tomto procesu, dokud nejsou do PhotoFrameTe překopírovány všechny žádané fotografie.

#### Kopírování několika fotografií najednou v módu Miniatury

- Změňte zobrazovací mód na Miniatury.
- Připojte k PhotoFrameTi digitální fotoaparát nebo vložte paměťovou kartu. Snímky z digitálního fotoaparátu či paměťové karty se zobrazí na displayi.

Poznámka: Některé fotoaparáty nepodporují přímé přehrávání. V takových případech použijte paměťovou kartu.

V módu Miniatury označte snímek pro kopírování a stiskněte klávesu (4. klávesa zleva na zadní straně PhotoFrameTe).

Zobrazí se obrazovka vícenásobného kopírování s malými snímky z aktuálního přehledu miniatur.

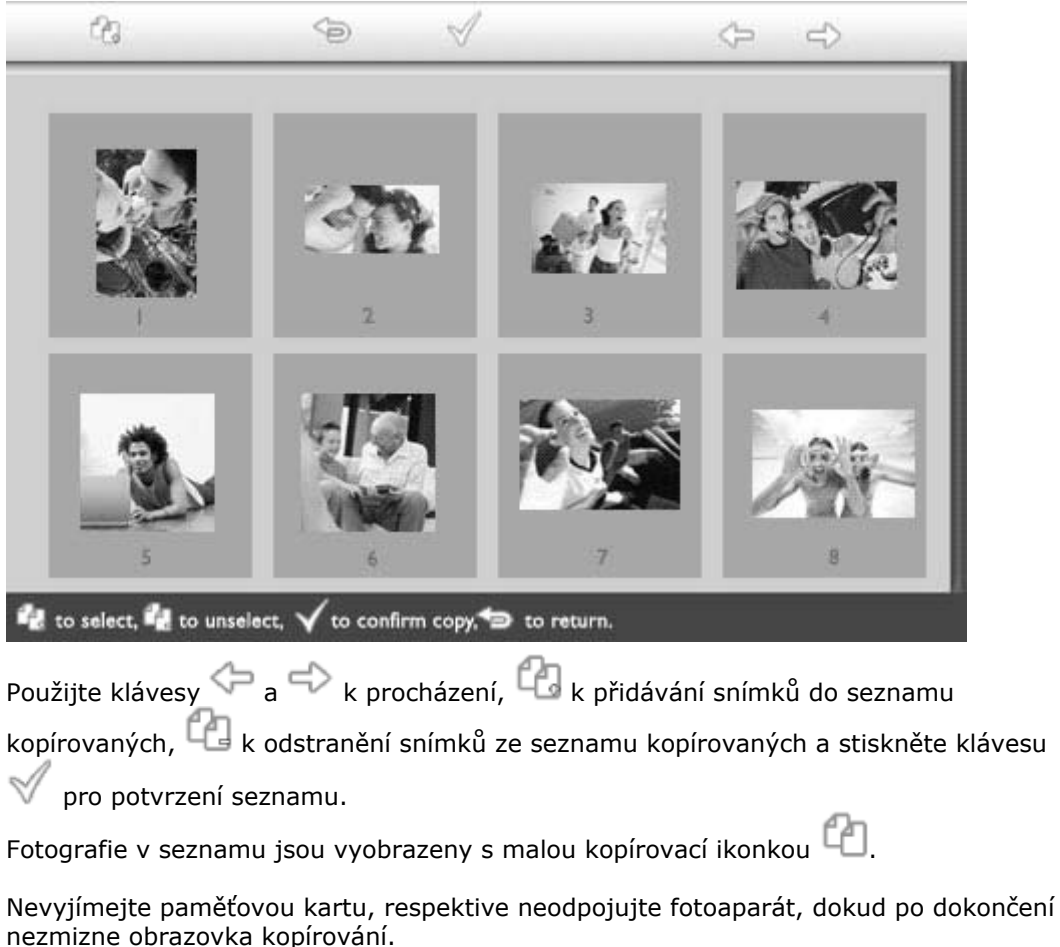

Objeví-li se varovná zpráva indikující nedostatek volného místa pro fotografie, bude před kopírováním dalších snímků nejspíše třeba odstranit některé dříve uložené snímky.

 Můžete přejít na další stránky s miniaturami a pokračovat v tomto procesu, dokud nejsou do PhotoFrameTe překopírovány všechny žádané fotografie.

## Radost z fotografií

- Prohlížení fotografií
- Kopírování fotografií
- Prohlížení slideshow prezentací
- Odstraňování a otáčení fotografií

Nastavíte-li PhotoFrameT do módu Slideshow, bude snímky na obrazovce automaticky střídat. Můžete si vybrat, které fotografie budou v slideshow prezentaci zahrnuty, a zvolit si frekvenci prezentace – jak dlouho snímek na obrazovce zůstane – přechodový efekt – jakým způsobem následující snímek nahradí ten aktuální – a postupné nebo náhodné zobrazování. Můžete také pro zobrazování prezentovaných snímků nastavit buď svislou, nebo vodorovnou orientaci a přizpůsobit tak zobrazení pozici PhotoFrameTe.

#### Výběr snímků pro slideshow

Prohlížení slideshow prezentací

POZNÁMKA: Tato funkce se vztahuje pouze na snímky uložené ve vnitřní paměti PhotoFrameTe.

• Změňte zobrazovací mód na Prohlížení nebo Miniatury.

Stiskněte klávesu 🗉 (4. klávesa zleva na zadní straně PhotoFrameTe).

Zobrazí se menu se specifickým nastavením pro označený snímek.

|                             | $\square$ |
|-----------------------------|-----------|
| Here a                      |           |
| $\mathcal{I}_{\mathcal{N}}$ |           |
| C.M.                        | ۲         |

Show in slideshow\_ Yes Rotate No Delete Exit

Stiskněte klávesu 🌳 pro zvolení položky Show in slideshow (Zobrazit v prezentaci)

a použiite klávesy  $\mathcal{V}$  a  $\bigcup$  pro rozhodnutí, zda tento snímek zobrazit v módu Slideshow.

|      | 🗏 Show in slideshow | Yes |
|------|---------------------|-----|
| 120  | 🏁 Rotate            | No  |
| Nº 6 | 🔲 Delete            |     |
|      | 🖤 Exit              |     |

Výchozí nastavení pro volbu Show in slideshow je Yes.

Stiskněte klávesu 🌱 pro potvrzení.

Vámi zvolené nastavení je nyní potvrzeno.

Stiskněte 🞾 pro opuštění tohoto menu.

#### Nastavení frekvence prezentace

POZNÁMKA: Tato funkce se vztahuje na snímky na všech médiích.

• Stiskněte klávesu 🌃 (3. klávesa zleva na zadní straně PhotoFrameTe).

Zobrazí se menu s obecným nastavením PhotoFrameTe.

| 핏  | Slideshow 🖒    | Orientation <sub>[]</sub> |
|----|----------------|---------------------------|
| 2  | Language       | Frequency 🗸               |
| ÷. | Brightness     | Effect                    |
| ۲  | Time functions | Order                     |
|    | Status         |                           |
|    |                |                           |

Stiskněte klávesu pro zvolení položky *Slideshow settings* (Nastavení slideshow) a použijte klávesy a pro přesun na položku *Frequency* (Frekvence). Poté ještě stiskněte klávesu, čímž se dostanete do nabídky *Frequency settings* (Nastavení frekvence).

| Orientation | < 5 seconds   |
|-------------|---------------|
| Frequency 🚽 | 10-15 seconds |
| Effect      | 30 seconds    |
| Order       | l minute      |
|             | 5 minutes     |
|             | 30 minutes    |

Použijte klávesy  $\hat{\mathbf{r}}$  a  $\hat{\mathbf{v}}$  pro označení doby, po kterou má snímek zůstat na obrazovce, a stiskněte  $\checkmark$  pro potvrzení.

| Orientation | < 5 seconds   |
|-------------|---------------|
| Frequency   | 10-15 seconds |
| Effect      | 30 seconds    |
| Order       | 1 minute      |
|             | 5 minutes     |
|             | 30 minutes    |

• Vámi zvolené nastavení je nyní potvrzeno.

• Stiskněte 🆘 pro opuštění tohoto menu.

#### Nastavení přechodových efektů

POZNÁMKA: Tato funkce se vztahuje na snímky na všech médiích.

Stiskněte klávesu 👫 (3. klávesa zleva na zadní straně PhotoFrameTe). Zobrazí se menu s obecným nastavením PhotoFrameTe.

| 핏   | Slideshow 🖒    | Orientation <sub>[]</sub> |
|-----|----------------|---------------------------|
| 2   | Language       | Frequency 🗸               |
| ÷ģ: | Brightness     | Effect                    |
| ۲   | Time functions | Order                     |
|     | Status         |                           |
|     |                |                           |

Stiskněte klávesu pro zvolení položky *Slideshow settings* (Nastavení slideshow) a použijte klávesy a pro přesun na položku Effect. Poté ještě stiskněte klávesu , čímž se dostanete do nabídky Effect settings (Nastavení efektu).

| Orientation | None   |
|-------------|--------|
| Frequency   | Random |
| Effect 🚽    | Fade   |
| Order       | Slide  |
|             | Scholl |
|             | Snake  |

Použijte klávesy  $\widehat{\mathbf{O}}$  a  $\bigoplus$  pro označení způsobu, jakým následující snímek na obrazovce nahradí ten aktuální.

Stiskněte 💙 pro potvrzení volby.

Vámi zvolené nastavení je nyní potvrzeno.

Stiskněte <sup>Ser</sup> pro opuštění tohoto menu.

#### Nastavení pořadí snímků

POZNÁMKA: Tato funkce se vztahuje na snímky na všech médiích.

- Stiskněte klávesu 🌃 (3. klávesa zleva na zadní straně PhotoFrameTe).
- Zobrazí se menu s obecným nastavením PhotoFrameTe.

| 핏   | Slideshow 🖒    | Orientation <sub>()</sub> |
|-----|----------------|---------------------------|
| 2   | Language       | Frequency 🗸               |
| ÷ķ: | Brightness     | Effect                    |
| ۲   | Time functions | Order                     |
|     | Status         |                           |
|     |                |                           |

• Stiskněte klávesu pro zvolení položky *Slideshow settings* (Nastavení slideshow) a použijte klávesy a pro přesun na položku *Order* (Pořadí). Poté ještě stiskněte klávesu , čímž se dostanete do nabídky *Order settings* (Nastavení pořadí).

| Orientation | Sequential |
|-------------|------------|
| Frequency   | Random     |
| Effect      |            |
| Order 🚽     |            |
|             |            |
|             |            |

• Použijte klávesy  $\widehat{\mathbf{r}}_{a} \underbrace{\mathbf{v}}_{b}$  pro označení vaší volby a stiskněte  $\checkmark$  pro potvrzení. Vámi zvolené nastavení je nyní potvrzeno.

Stiskněte <sup>Ser</sup> pro opuštění tohoto menu.

## Určení orientace PhotoFrameTe

• Stiskněte klávesu 🌃 (3. klávesa zleva na zadní straně PhotoFrameTe).

Zobrazí se menu s obecným nastavením PhotoFrameTe.

| 핏   | Slideshow 🖒    | Orientation <sub>[]</sub> |
|-----|----------------|---------------------------|
| 2   | Language       | Frequency 🗸               |
| ÷ķ: | Brightness     | Effect                    |
| ۲   | Time functions | Order                     |
|     | Status         |                           |
|     |                |                           |

Stiskněte klávesu Pro zvolení položky *Slideshow settings* (Nastavení slideshow); stiskněte klávesu , čímž se dostanete do nabídky *Orientation* (Orientace).

| Orientation 🖂 | Horizontal |
|---------------|------------|
| Frequency     | Vertical   |
| Effect        |            |
| Order         |            |
|               |            |
|               |            |

Použijte klávesy a pro označení způsobu, jakým si přejete PhotoFrameT umístit. Stiskněte pro potvrzení vaší volby.

| Orientation | Horizontal |
|-------------|------------|
| Frequency   | Vertical   |
| Effect      |            |
| Order       |            |
|             |            |
|             |            |

Vámi zvolené nastavení je nyní potvrzeno.

• Stiskněte 🖘 pro opuštění tohoto menu.

#### Nastavení správné orientace snímků pro Slideshow

POZNÁMKA: Tato funkce se vztahuje pouze na snímky uložené ve vnitřní paměti PhotoFrameTe.

Změňte zobrazovací mód na Prohlížení nebo Miniatury.

Stiskněte klávesu 🗉 (4. klávesa zleva na zadní straně PhotoFrameTe).

Zobrazí se menu se specifickým nastavením pro označený snímek.

|                             | 🖵 Show in slideshow_ | Yes |
|-----------------------------|----------------------|-----|
| 12 - A                      | 🏁 Rotate             | No  |
| $\mathcal{I}_{\mathcal{N}}$ | 🔲 Delete             |     |
| Call_                       | 🖤 Exit               |     |

Použijte klávesy  $\hat{\mathbf{O}}$  a  $\hat{\mathbf{V}}$  pro přesun na položku *Rotate* (Otočit). Poté stiskněte  $\Rightarrow$  pro zvolení položky.

|  | ∏ Show in slideshow | No Change     |
|--|---------------------|---------------|
|  | 🏁 Rotate            | 90 Clockwise  |
|  | 🛍 Delete            | 180 Clockwise |
|  | 🔍 Exit              | 270 Clockwise |

• Použijte klávesy  $\widehat{\mathbf{v}}$  a  $\widehat{\mathbf{v}}$  k procházení mezi různými úhly otočení, dokud obrázek s náhledem vlevo neodpovídá požadované orientaci pro zvolený snímek.

• Stiskněte 🗹 pro potvrzení.

Vámi zvolené nastavení je nyní potvrzeno.

• Stiskněte 🖘 pro opuštění tohoto menu.

## Radost z fotografií

Prohlížení

- fotografií •Kopírování
- fotografií
- Prohlížení
- slideshow
- prezentací
- Odstraňování a otáčení
- fotografií

## Odstraňování a otáčení fotografií

Někdy můžete chtít odstranit některé fotografie uložené v jednotce PhotoFrameT neb <sup>1</sup> změnit jejich orientaci. Postup:

#### Otočení fotografie

POZNÁMKA: Tato funkce se vztahuje pouze na snímky uložené ve vnitřní paměti PhotoFrameTe.

Stiskněte tlačítko 🗉 (4. tlačítko zleva na zadní části jednotky PhotoFrameT). Zobrazí se nabídka s individuálním nastavením pro vybranou fotografii.

|               | ¬     ¬     ¬     ¬     ¬     ¬     ¬     ¬     ¬     ¬     ¬     ¬     ¬     ¬     ¬     ¬     ¬     ¬     ¬     ¬     ¬     ¬     ¬     ¬     ¬     ¬     ¬     ¬     ¬     ¬     ¬     ¬     ¬     ¬     ¬     ¬     ¬     ¬     ¬     ¬     ¬     ¬     ¬     ¬     ¬     ¬     ¬     ¬     ¬     ¬     ¬     ¬     ¬     ¬     ¬     ¬     ¬     ¬     ¬     ¬     ¬     ¬     ¬     ¬     ¬     ¬     ¬     ¬     ¬     ¬     ¬     ¬     ¬     ¬     ¬     ¬     ¬     ¬     ¬     ¬     ¬     ¬     ¬     ¬     ¬     ¬     ¬     ¬     ¬     ¬     ¬     ¬     ¬     ¬     ¬     ¬     ¬     ¬     ¬     ¬     ¬     ¬     ¬     ¬     ¬     ¬     ¬     ¬     ¬     ¬     ¬     ¬     ¬     ¬     ¬     ¬     ¬     ¬     ¬     ¬     ¬     ¬     ¬     ¬     ¬     ¬     ¬     ¬     ¬     ¬     ¬     ¬     ¬     ¬     ¬     ¬     ¬     ¬     ¬     ¬     ¬     ¬     ¬     ¬     ¬     ¬     ¬     ¬     ¬     ¬     ¬     ¬     ¬     ¬     ¬     ¬     ¬     ¬     ¬     ¬     ¬     ¬     ¬     ¬     ¬     ¬     ¬     ¬     ¬     ¬     ¬     ¬     ¬     ¬     ¬     ¬     ¬     ¬     ¬     ¬     ¬     ¬     ¬     ¬     ¬     ¬     ¬     ¬     ¬     ¬     ¬     ¬     ¬     ¬     ¬     ¬     ¬     ¬     ¬     ¬     ¬     ¬     ¬     ¬     ¬     ¬     ¬     ¬     ¬     ¬     ¬     ¬     ¬     ¬     ¬     ¬     ¬     ¬     ¬     ¬     ¬     ¬     ¬     ¬     ¬     ¬     ¬     ¬     ¬     ¬     ¬     ¬     ¬     ¬     ¬     ¬     ¬     ¬     ¬     ¬     ¬     ¬     ¬     ¬     ¬     ¬     ¬     ¬     ¬     ¬     ¬     ¬     ¬     ¬     ¬     ¬     ¬     ¬     ¬     ¬     ¬     ¬     ¬     ¬     ¬     ¬     ¬     ¬     ¬     ¬     ¬     ¬     ¬     ¬     ¬     ¬     ¬     ¬     ¬     ¬     ¬     ¬     ¬     ¬     ¬     ¬     ¬     ¬     ¬     ¬     ¬     ¬     ¬     ¬     ¬     ¬     ¬     ¬     ¬     ¬     ¬     ¬     ¬     ¬     ¬     ¬     ¬     ¬     ¬     ¬     ¬     ¬     ¬     ¬     ¬     ¬     ¬     ¬     ¬     ¬     ¬     ¬     ¬     ¬     ¬     ¬     ¬     ¬     ¬     ¬     ¬     ¬     ¬     ¬     ¬     ¬     ¬     ¬     ¬     ¬ |    |
|---------------|----------------------------------------------------------------------------------------------------|----|
| 12 A          | 🏁 Rotate                                                                                                    | No |
| $\mathcal{I}$ | 🔟 Delete                                                                                                    |    |
| Celle-        | 🖤 Exit                                                                                                    |    |

Pomocí tlačítka  $\hat{V}$  nebo  $\stackrel{\text{def}}{\downarrow}$  označte příkaz *Rotate* (Otočit) a stisknutím tlačítka  $\stackrel{\text{def}}{\Longrightarrow}$  tento příkaz vyberte.

|        | 🗏 Show in slideshow | No Change     |
|--------|---------------------|---------------|
|        | 🏁 Rotate            | 90 Clockwise  |
|        | 🛍 Delete            | 180 Clockwise |
| Color. | Exit                | 270 Clockwise |

Pomocí tlačítka 🗘 nebo 🖖 označte požadovanou orientaci této fotografie; stisknutím

tlačítka 🌱 výběr potvrďte.

#### Odstraňování snímků

POZNÁMKA: Tato funkce se vztahuje pouze na snímky uložené ve vnitřní paměti PhotoFrameTe.

Odstraňovat snímky můžete po jednom v módu Procházení, nebo více najednou v módu Miniatury.

#### Odstraňování snímků po jednom v módu Procházení

• Změňte zobrazovací mód na Prohlížení.

Stiskněte klávesu 🗐 (4. klávesa zleva na zadní straně PhotoFrameTe). Zobrazí se menu se specifickým nastavením pro označený snímek.

|                             | ¬     ¬     ¬     ¬     ¬     ¬     ¬     ¬     ¬     ¬     ¬     ¬     ¬     ¬     ¬     ¬     ¬     ¬     ¬     ¬     ¬     ¬     ¬     ¬     ¬     ¬     ¬     ¬     ¬     ¬     ¬     ¬     ¬     ¬     ¬     ¬     ¬     ¬     ¬     ¬     ¬     ¬     ¬     ¬     ¬     ¬     ¬     ¬     ¬     ¬     ¬     ¬     ¬     ¬     ¬     ¬     ¬     ¬     ¬     ¬     ¬     ¬     ¬     ¬     ¬     ¬     ¬     ¬     ¬     ¬     ¬     ¬     ¬     ¬     ¬     ¬     ¬     ¬     ¬     ¬     ¬     ¬     ¬     ¬     ¬     ¬     ¬     ¬     ¬     ¬     ¬     ¬     ¬     ¬     ¬     ¬     ¬     ¬     ¬     ¬     ¬     ¬     ¬     ¬     ¬     ¬     ¬     ¬     ¬     ¬     ¬     ¬     ¬     ¬     ¬     ¬     ¬     ¬     ¬     ¬     ¬     ¬     ¬     ¬     ¬     ¬     ¬     ¬     ¬     ¬     ¬     ¬     ¬     ¬     ¬     ¬     ¬     ¬     ¬     ¬     ¬     ¬     ¬     ¬     ¬     ¬     ¬     ¬     ¬     ¬     ¬     ¬     ¬     ¬     ¬     ¬     ¬     ¬     ¬     ¬     ¬     ¬     ¬     ¬     ¬     ¬     ¬     ¬     ¬     ¬     ¬     ¬     ¬     ¬     ¬     ¬     ¬     ¬     ¬     ¬     ¬     ¬     ¬     ¬     ¬     ¬     ¬     ¬     ¬     ¬     ¬     ¬     ¬     ¬     ¬     ¬     ¬     ¬     ¬     ¬     ¬     ¬     ¬     ¬     ¬     ¬     ¬     ¬     ¬     ¬     ¬     ¬     ¬     ¬     ¬     ¬     ¬     ¬     ¬     ¬     ¬     ¬     ¬     ¬     ¬     ¬     ¬     ¬     ¬     ¬     ¬     ¬     ¬     ¬     ¬     ¬     ¬     ¬     ¬     ¬     ¬     ¬     ¬     ¬     ¬     ¬     ¬     ¬     ¬     ¬     ¬     ¬     ¬     ¬     ¬     ¬     ¬     ¬     ¬     ¬     ¬     ¬     ¬     ¬     ¬     ¬     ¬     ¬     ¬     ¬     ¬     ¬     ¬     ¬     ¬     ¬     ¬     ¬     ¬     ¬     ¬     ¬     ¬     ¬     ¬     ¬     ¬     ¬     ¬     ¬     ¬     ¬     ¬     ¬     ¬     ¬     ¬     ¬     ¬     ¬     ¬     ¬     ¬     ¬     ¬     ¬     ¬     ¬     ¬     ¬     ¬     ¬     ¬     ¬     ¬     ¬     ¬     ¬     ¬     ¬     ¬     ¬     ¬     ¬     ¬     ¬     ¬     ¬     ¬     ¬     ¬     ¬     ¬     ¬     ¬     ¬     ¬     ¬     ¬     ¬ |    |
|-----------------------------|----------------------------------------------------------------------------------------------------|----|
| 12 A                        | 🏁 Rotate                                                                                                    | No |
| $\mathcal{I}_{\mathcal{N}}$ | 🔲 Delete                                                                                                    |    |
| C. A.S.                     | 🖤 Exit                                                                                                    |    |

Použijte klávesy 🗘 a 🕹 pro označení položky *Delete* (Odstranit) a stiskněte klávesu

<br/>k jejímu zvolení.

|        | 🗏 Show in slideshow | Delete Photo |
|--------|---------------------|--------------|
|        | 🏁 Rotate            | Cancel       |
|        | 🛍 Delete            |              |
| lette. | <sup>∭</sup> Exit   |              |

Použijte klávesy  $\hat{\mathbf{V}}$  a  $\hat{\mathbf{V}}$  pro označení volby *Delete Photo*; Stiskněte  $\checkmark$  pro potvrzení.

 Při odstraňování snímku zobrazuje PhotoFrameT průběh a po jeho dokončení přejde zpět do módu Procházení.

#### Odstraňování několika snímků najednou v módu Miniatury

- Změňte zobrazovací mód na Miniatury.
- V módu Miniatury označte snímek pro odstranění a stiskněte klávesu 🏛 (2. klávesa zleva na zadní straně PhotoFrameTe).

Zobrazí se obrazovka vícenásobného mazání s malými snímky z aktuálního přehledu miniatur.

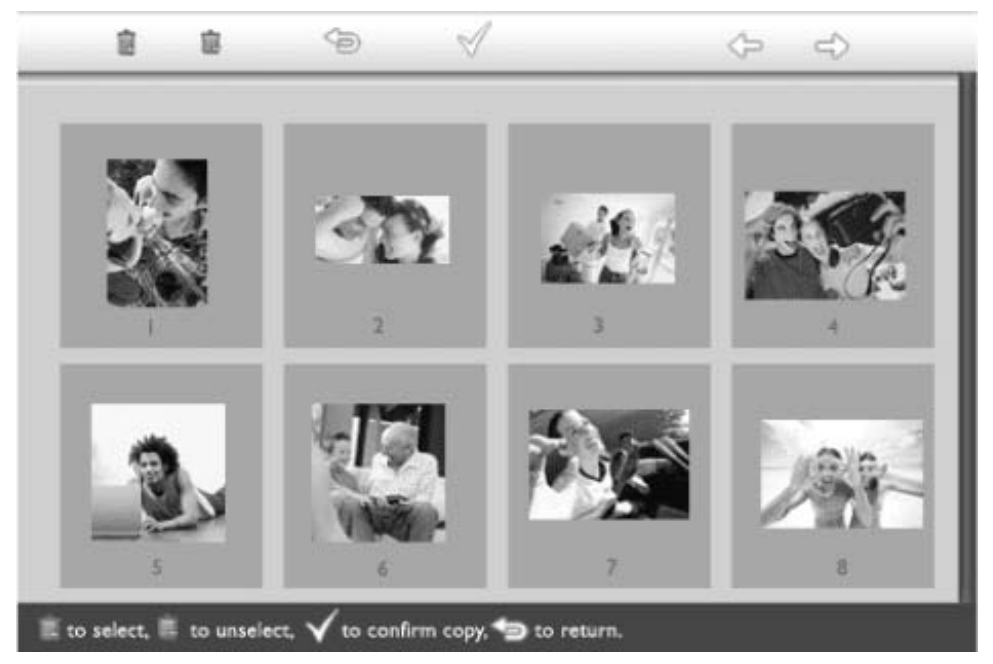

Použijte klávesy 🖙 a 🍄 k procházení, 🏾 k přidávání snímků do seznamu

odstraňovaných, 📕 k vyjmutí snímků ze seznamu odstraňovaných a stiskněte klávesu

pro potvrzení seznamu.

Fotografie v seznamu jsou vyobrazeny s malou ikonkou 🔳.

- Jakmile po dokončení zmizne obrazovka odstraňování, jsou z PhotoFrameTe odstraněny všechny snímky v seznamu .
- Můžete přejít na další stránky s miniaturami a pokračovat v tomto procesu, dokud nejsou z PhotoFrameTe odstraněny všechny žádané fotografie.

## Optimalizace PhotoFrameTe

| <ul> <li>Volba jasu,</li> </ul> |
|---------------------------------|
| jazyka a                        |
| časových                        |
| funkcí                          |
| •Kontrola stavu                 |
| PhotoFrameTe                    |
| •Dáča a                         |

#### Péče o PhotoFrameT

## Volba jasu, jazyka a časových funkcí

Tento oddíl vám pomůže zvolit si úroveň jasu PhotoFrameTe a jazyk informací zobrazovaných na obrazovce. Můžete si také vložit svůj místní čas a poté nastavit jinou Nastáviení penkoče ní podinev jašase mezi 18:00 a 6:00. Navíc si můžete nastavit čas pro automatické vypnutí a zapnutí PhotoFrameTe!

Stiskněte klávesu 🌃 (3. klávesa zleva na zadní straně PhotoFrameTe).

Zobrazí se menu s obecným nastavením PhotoFrameTe.

| 핏        | Slideshow      | Orientation |
|----------|----------------|-------------|
| 2        | Language 🗸 🗸   | Frequency   |
| <u>ې</u> | Brightness     | Effect      |
| ۲        | Time functions | Order       |
|          | Status         |             |
|          |                |             |

Použijte klávesy  $\widehat{\ }$  a  $\bigoplus$  pro označení položky *Brightness* (Jas). Poté stiskněte klávesu  $\widehat{\ }$  k jejímu zvolení.

Zobrazí se ukazatel pro nastavení jasu se stupnicí a aktuální hodnotou.

| 핏        | Slideshow      | 5*           |
|----------|----------------|--------------|
|          | Language       | - <b>-</b> - |
| <u>ې</u> | Brightness     |              |
| ۲        | Time functions | -            |
|          | Status         |              |
|          |                |              |

• Použijte klávesy 🕜 a 🖑 pro úpravu úrovně jasu a stiskněte ؆ pro potvrzení a odchod.

Vámi zvolené nastavení je nyní potvrzeno.

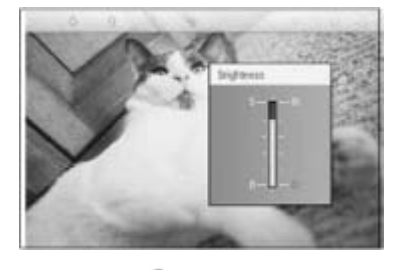

Stiskněte 🥯 pro opuštění tohoto menu.

## Nastavení místního času

Stiskněte klávesu 🌃 (3. klávesa zleva na zadní straně PhotoFrameTe).

Zobrazí se menu s obecným nastavením PhotoFrameTe.

| 핏  | Slideshow      | Orientation |
|----|----------------|-------------|
| 2  | Language 🗸 🗸   | Frequency   |
| ÷. | Brightness     | Effect      |
| ۲  | Time functions | Order       |
|    | Status         |             |
|    |                |             |

Použijte klávesy  $\hat{\mathbf{O}}$  a  $\hat{\mathbf{V}}$  pro označení položky *Time functions* (Časové funkce). Poté stiskněte klávesu  $\stackrel{\Leftrightarrow}{\longrightarrow}$  k jejímu zvolení.

| 핏   | Slideshow        | Current time       |
|-----|------------------|--------------------|
|     | Language         | 6PM-6AM Brightness |
| ÷Ņ. | Brightness       | Auto on/off timer  |
| ۲   | Time functions 🛁 | >Auto on at        |
|     | Status           | Auto off at        |
|     |                  |                    |

Stiskněte klávesu 🔷 ještě jednou pro zvolení položky *Current Time* (Aktuální čas). Zobrazí se vám kolonka pro nastavení hodin, minut a denní doby (*AM/PM*).

| Current time  | II:00 AM |
|---------------|----------|
| 6PM-6AM Bri   | ghtness  |
| Auto on/off t | mer      |
| Auto on at    |          |
| Auto off at   |          |
|               |          |

| • | Doužiito klávosv 🍄 a 🖖 nro nastavoní | hodin: Até stiskněto klávosu や k přesunu na |
|---|--------------------------------------|---------------------------------------------|
|   |                                      |                                             |

| Current time       | 11:00 AM | zpět za účelem |
|--------------------|----------|----------------|
| 6PM-6AM Brightness | $\Box$   | -              |
| Auto on/off timer  |          | -              |
| Auto on at         |          |                |
| Auto off at        |          | -              |
|                    |          |                |

Stiskněte 🗹 pro potvrzení.

Vámi zvolené nastavení je nyní potvrzeno.

Stiskněte <sup>Sep</sup> pro opuštění tohoto menu.

#### Nastavení večerní úrovně jasu

Před použitím této funkce je třeba mít správně nastaven místní čas.

• Stiskněte klávesu 🌃 (3. klávesa zleva na zadní straně PhotoFrameTe).

Zobrazí se menu s obecným nastavením PhotoFrameTe.

| 핏  | Slideshow      | Orientation |
|----|----------------|-------------|
| 2  | Language 🗸 🗸   | Frequency   |
| ÷. | Brightness     | Effect      |
| ۲  | Time functions | Order       |
|    | Status         |             |
|    |                |             |

Použijte klávesy 🗘 a 🕹 pro označení položky *Time functions* (Časové funkce). Poté stiskněte klávesu 🔷 k jejímu zvolení.

| 핏   | Slideshow        | Current time       |
|-----|------------------|--------------------|
|     | Language         | 6PM-6AM Brightness |
| ÷ģ: | Brightness       | Auto on/off timer  |
| ۲   | Time functions 🛁 | >Auto on at        |
|     | Status           | Auto off at        |
|     |                  |                    |

Použijte klávesy  $\widehat{V}$  a  $\widehat{V}$  pro označení položky *6PM-6AM Brightness* (Jas v čase 18:00-6:00) a stiskněte klávesu 🍄 k jejímu zvolení.

| Current time       | Current Brightness |
|--------------------|--------------------|
| 6PM-6AM Brightness | Level 5 (bright)   |
| Auto on/off timer  | Level 4            |
| Auto on at         | Level 3            |
| Auto off at        | Level 2            |
|                    | Level I (dark)     |

Použijte klávesy  $\widehat{\mathbf{v}}$  a  $\widehat{\mathbf{v}}$  pro úpravu úrovně jasu a stiskněte  $\checkmark$  pro potvrzení a odchod. Zvolíte-li *Current Brightness* (Aktuální jas), zůstane jas stejný po celý den.

Stiskněte ještě <sup>(D)</sup> pro opuštění tohoto menu.

Veškeré změny provedené od 18:00 do 06:00 (prostřednictvím volby Brightness (Jas) nebo 6PM-6AM Brightness (Jas 18:00 - 06:00) budou platné 12hodinový odpolední Naštavéná času pro automatické zapnutí a vypnutí

• Před použitím této funkce je třeba mít správně nastaven místní čas.

Stiskněte klávesu 🌃 (3. klávesa zleva na zadní straně PhotoFrameTe).

Zobrazí se menu s obecným nastavením PhotoFrameTe.

| Ŗ  | Slideshow      | Orientation |
|----|----------------|-------------|
| 2  | Language 🗸 🗸   | Frequency   |
| ÷. | Brightness     | Effect      |
| ۲  | Time functions | Order       |
|    | Status         |             |
|    |                |             |

Použijte klávesy  $\hat{\mathbf{r}}$  a  $\hat{\mathbf{r}}$  pro označení položky *Time functions* (Časové funkce). Poté stiskněte klávesu 💎 pro její zvolení.

| 핏   | Slideshow        | Current time       |
|-----|------------------|--------------------|
|     | Language         | 6PM-6AM Brightness |
| ÷ģ: | Brightness       | Auto on/off timer  |
| •   | Time functions 🛁 | >Auto on at        |
|     | Status           | Auto off at        |
|     |                  |                    |

Použijte klávesy  $\hat{\mathbf{v}}$  a  $\hat{\mathbf{v}}$  pro označení položky *Auto on/off timer* (Časovač automatického zapnutí/vypnutí). Poté stiskněte klávesu  $\stackrel{\frown}{\rightarrow}$  pro její zvolení.

| Current time       | Enable   |
|--------------------|----------|
| 6PM-6AM Brightness | Disabled |
| Auto on/off timer  |          |
| Auto on at         |          |
| Auto off at        |          |
|                    |          |

Zvolte Enabled a stiskněte 🌱 pro potvrzení.

Přesuňte se na položku *Auto on at* (Automaticky zapnout v) a stiskněte klávesu i pro její zvolení.

Nastavte čas, ve který se má PhotoFrameT každý den zapnout, a stiskněte ؆ pro potvrzení.

Přesuňte se na položku *Auto off at* (Automaticky vypnout v) a stiskněte klávesu v pro její zvolení.

Nastavte čas, ve který se má PhotoFrameT každý den vypnout, a stiskněte  $^{\checkmark}$  propotvrzení.

Nyní jste dokončili nastavení automatického zapnutí/vypnutí PhotoFrameTe. Display se zapne a vypne automaticky v přednastavený čas.

Stiskněte 🥯 pro opuštění tohoto menu.

Digitální PhotoFrameT automaticky vypne svou obrazovku přesně ve stanovený čas. Pokud tento čas již v daném dni uplynul, přejde do stavu automatického vypnutí ve stejný čas příští den.

#### Volba jazyka pro informace na obrazovce

Stiskněte klávesu 🌃 (3. klávesa zleva na zadní straně PhotoFrameTe).

Zobrazí se menu s obecným nastavením PhotoFrameTe.

| 只 | Slideshow      | Orientation |
|---|----------------|-------------|
| 2 | Language 🗸 🗸   | Frequency   |
| 凉 | Brightness     | Effect      |
| ۲ | Time functions | Order       |
|   | Status         |             |
|   |                |             |

Použijte klávesy **a b** pro označení položky *Language* (Jazyk) a stiskněte klávesu **p**ro její zvolení.

| 핏   | Slideshow      | English    |
|-----|----------------|------------|
| 2   | Language       | Français   |
| ÷Ņ: | Brightness     | Deutsch    |
| ۲   | Time functions | l talian o |
|     | Status         | русский    |
|     |                | Spanish    |

Použijte klávesy 🏠 a 🕹 pro zvolení vámi upřednostňovaného jazyka a stiskněte √ pro potvrzení.

Nově zvolené nastavení se projeví okamžitě.

• Stiskněte ještě 🌤 pro opuštění tohoto menu.

## **Optimalizace** PhotoFrameTe

| •Volba jasu,<br>jazyka a<br>časových         | -      |
|----------------------------------------------|--------|
| funkcí<br>•Kontrola<br>stavu<br>PhotoFramoTo | Kontr  |
| •Péče o                                      | Můžete |

#### ola stavu PhotoFrameTe

•P **PhotoFrameT** 

Můžete si ověřit stav vašeho PhotoFrameTe – zdali je systém zapnut, probíhá-li dobíj baterie, kolik snímků může být ještě uloženo, kolik energie v baterii zbývá, jaká média js aktuálně připojena, nebo jaká je verze softwaru ve PhotoFrameTi.

Podle LED indikátorů vzadu můžete určit, jestli je systém zapnut a jestli se dobíjí baterie:

| Power LED   | Zelený: Systém zapnut        |
|-------------|------------------------------|
|             | Nesvítí: Systém vypnut       |
| Battery LED | Oranžový: Baterie se dobíjí  |
|             | Nesvítí: Baterie se nedobíjí |

Níže naleznete snadný způsob, jak vyhledat ostatní informace.

 Stiskněte klávesu <sup>1</sup> (3. klávesa zleva na zadní straně PhotoFrameTe). Zobrazí se menu s obecným nastavením PhotoFrameTe.

Použijte klávesy T a  $\checkmark$  pro označení položky *Status.* 

Aktuální stav PhotoFrameTe se zobrazí v pravém sloupečku.

| 栗 | Slideshow      | Free Space (pic) 34 |
|---|----------------|---------------------|
| R | Language       | Power> 85%          |
| × | Brightness     | Connected Media:    |
| ۲ | Time functions | CF                  |
| ٩ | Status         | Firmware:           |
|   |                | B0.00.0 I           |
|   |                | M0.01.02            |

Free space: XX pics (Volné místo - Odhad, kolik snímků může být ještě uloženo ve PhotoFrameTi)

Power: DC (napájení z elektrické sítě)

XX% odhaduje zbývající energii baterie v případě, že se pro napájení užívá interní baterie.)

Connected media: (Lists all memory cards and digital camera actively connecte to PhotoFrameT)

Firmware: (Verze softwaru ve PhotoFrameTi)

Stiskněte 🖘 pro opuštění tohoto menu.

#### **Optimalizace PhotoFrameTe**

Volba jasu, jazyka a časových funkcí
Kontrola stavu

#### Péče o PhotoFrameT

#### PhotoFrameTe 1) Neupustte jej

•Péče o PhotoFrameT

PhotoFrameT je komplikované elektronické zařízení a nemusí vydržet náraz při pádu.

#### 2) Nevystavujte vlhkosti

PhotoFrameT není vlhkuvzdorný. Vystavení vlhkosti nebo rozlité tekutině jakéhokoliv druhu povede velmi pravděpodobně k poškození PhotoFrameTe.

#### 3) Netřískejte a neškrábejte

LCD panel PhotoFrameTe je vyroben ze skla, proto je citlivý vůči abnormální síle a předmětům s ostrými hranami.

#### 4) Čištění obrazovky

K čištení obrazovky používejte prosím jen suchou měkkou látku.

#### 5) Dobíjení baterie

Při prvním použití dobijte prosím svůj PhotoFrameT úplně (indikátor Battery LED bude plném nabití baterie zhasnut). Tento proces může trvat až 3 hodiny nebo i více. PhotoFrameT začne s plným dobíjením baterie, pouze pokud je úroveň baterie pod určitou hodnotou. Toto chování je navrženo za účelem prodloužení životnosti baterie omezením zbytečného nabíjení.

#### 6) Udržujte stojan z dosahu kabelů

Ujistěte se, že je stojan PhotoFrameTe z dosahu kabelů, aby jej nemohly převrhnout na zem.

#### 7) Teplotní a vlhkostní limity

Operační teplota: 0° ~ 45° (Celsius) / 32° ~ 113° (Fahrenheit)

Vlhkost: 20% ~ 80%

## Často kladené otázky

1) Je LCD obrazovka dotyková?

LCD obrazovka dotyková není. K ovládání digitálního PhotoFrameTe používejte prosím klávesy na zadní straně.

 Mohu se přepínat mezi různými slideshow prezentacemi používáním různých paměťových karet?

Ano. Jakmile připojíte svou paměťovou kartu či fotoaparát k digitálnímu PhotoFrameTi, bude display prezentovat snímky uložené na dané kartě či fotoaparátu.

3) Jak mohu svůj PhotoFrameT rychle nabít?

Nabijte jej ve vypnutém stavu (OFF). Je-li systém vypnutý, nabije se PhotoFrameT z 85% do 2 hodin, v zapnutém stavu to trvá 5 hodin.

4) Poškodí se LCD obrazovka, když nechám zobrazený jeden snímek delší dobu?

Ne. Digitální PhotoFrameT je schopen zobrazovat jeden snímek nepřetržitě bez jakéhokoliv poškození LCD obrazovky.

5) Mohu použít digitální PhotoFrameT pro odstranění snímků z paměťové karty nebo fotoaparátu?

Ne, display nepodporuje operaci mazání snímků z externích zařízení, jako je paměťová karta nebo digitální fotoaparát.

6) Mohu z digitálního PhotoFrameTe snímky vytisknout?

Ne, display nepodporuje přímý tisk snímků.

7) Jak mohu po zkopírování snímků ověřit, že jsou již uvnitř uloženy?

Snímky jsou zkopírovány, jakmile to obrazovka potvrdí zprávou "photo copied". Poté můžete snímky prohlížet i po vyjmutí paměťové karty či odpojení fotoaparátu.

8) Jak zvládá digitální PhotoFrameT zobrazovat snímky ve vysokém rozlišení a s poměrem stran 4:3 na své obrazovce o poměru 3:2?

Pro zachování integrity obrazu provede digitální PhotoFrameT zmenšení snímků se zachováním originálního poměru stran a před jejich zobrazením zastřihne přesahující části.

9) Mohu digitální PhotoFrameT používat v době jeho automatického vypnutí?

Ano. Stiskněte libovolnou klávesu pro obnovení systému do zapnutého stavu.

10) Mohu změnit položku *6PM-6AM Brightness* (Jas v čase 18:00-6:00) na jiné časové intervaly, jako třeba *7PM-11PM Brightness?* 

Ne. Toto nelze měnit.

11) Mohu si na mém PhotoFrameTi zvětšit paměť pro ukládání snímků?

Ne. Interní paměť PhotoFrameTe je pevná a nemůže být rozšiřována. Nicméně můžete přepínat mezi různými snímky používáním různých paměťových karet ve PhotoFrameTi. Dávejte si ale pozor na to, že otáčení snímků ani nastavení orientace slideshow prezentace není pro snímky uložené na paměťových kartách podporováno, jelikož PhotoFrameT takové snímky pouze čte, ale nedokáže je modifikovat.

12) Proč nezobrazuje digitální PhotoFrameT některé z mých snímků?

Digitální fotoaparáty pořizují snímky a ukládají je ve formátu JPEG podle průmyslových standardů pro fotoaparáty. Digitální PhotoFrameT je navržen pro zobrazování snímku se zřetelem ke stejným průmyslovým standardům. Některé obrázky, jako například webové, naskenované, nebo snímky ve formátu RAW z profesionálních fotoaparátů, nejsou ukládány podle průmyslových standardů pro fotoaparáty a nemohou být tudíž správně zobrazeny na digitálním PhotoFrameTi. Použijte prosím aplikace na PC k

převodu takových obrázků do standardního formátu JPEG pro digitální PhotoFrameT.

13) Můj digitální PhotoFrameT je zapnut, ale přístroj nereaguje!

Nejprve se prosím ujistěte, zda je přístroj řádně napájen. Pro obnovení systému užijte špendlík, jímž stiskněte tlačítko Reset, umístěné v dolním levém rohu na zadní straně.

14) Proč se můj digitální PhotoFrameT automaticky nevypne, i když jsem to nastavil(a)?

Nejprve se prosím ujistěte, že jsou správně nastaveny volby *Current Time, Auto-off at* a *Auto-on at*. Digitální PhotoFrameT vypne automaticky svou obrazovku přesně v čas stanovený pod volbou *Auto-off at*. Pokud tento čas již v daném dni uplynul, přejde do stavu automatického vypnutí ve stejný čas příští den.

15) Proč se můj digitální PhotoFrameT večer neřídí nastavením pod volbou 6PM-6AM Brightness?

Nejprve se prosím ujistěte, že je správně nastavena volba *Current Time*. Pokud upravíte v době mezi 18:00-6:00 nastavení pod položkou *Brightness*, bude toto nastavení platit tentýž večer a příští večer se vrátí k původnímu nastavení *6PM-6AM Brightness*.

16) Pokouším se nahrát obrázky ze svého PC přímo do PhotoFrameTe s použitím USB propojení, ale nefunguje mi to. Co mám dělat?

ODPOVĚĎ: Připojte jednotku PhotoFrameT k počítači a uložte fotografie přímo do kořenového adresáře jednotky PhotoFrameT. Odpojte kabel USB. Po několika sekundách budou všechny fotografie v kořenovém adresáři automaticky přidány na jednotku PhotoFrameT a adresář bude vyprázdněn. Tato operace se nevztahuje na fotografie v podadresářích.

## •Řešení problémů Řešení problémů

PhotoFrameTem

PhotoFrameTe v aktuálním stavu

#### Řešení problémů s PhotoFrameTem

Někdy Philips vydá Software pro uchování vašeho PhotoFrameTe v aktuálním stavu.

| Situace                                                                                                    | Doporučený postup                                                                                                    |
|----------------------------------------------------------------------------------------------------|----------------------------------------------------------------------------------------------------|
| Varovná zpráva: "Low battery"<br>(Slabá baterie)                                                              | Nabijte PhotoFrameT, nebo jej vypněte a následně<br>nabijte. Pokud stav baterie klesne až na nulu, může dojít<br>ke ztrátě nastavení "Current time" (Aktuální čas).                                                                                                    |
| Varovná zpráva: "No free space<br>to store more photos" (Žádné<br>volné místo pro ukládání dalších<br>snímků) | Varování znamená, že je PhotoFrameT snímky přeplněný.<br>Pokud se taková zpráva ukáže, přestože PhotoFrameT<br>obsahuje méně než 40 snímků, použijte prosím USB<br>kabel pro připojení PhotoFrameTe k PC a pomocí PC pak<br>zkontrolujte, zda lokální paměť PhotoFrameTe nezabírají<br>nadměrné soubory. Normální soubory uvnitř<br>PhotoFrameTe mají velikost obvykle menší než 250KB. |
| Varovná zpráva: "No photo on<br>internal memory" (Žádný<br>snímek ve vnitřní paměti)                          | Varování znamená, že se ve vašem PhotoFrameTi<br>nenachází žádný snímek. Pokud se taková zpráva ukáže<br>po nahrání snímků z PC do PhotoFrameTe, ujistěte se<br>prosím, zda jste se správně řídili instrukcemi v oddílu<br>"Copying photos" (Kopírování fotografií).                                                                                                    |
| Varovná zpráva: "No photo on<br>external memory" (Žádný<br>snímek v externí paměti)                           | Varování znamená, že se na vaší paměťové kartě<br>nenachází žádný snímek. Pokud se taková zpráva ukáže<br>po nahrání snímků z PC na paměťovou kartu, ujistěte se<br>prosím, zda jste se správně řídili instrukcemi v oddílu<br>"Viewing PC photos from a memory card" (Prohlížení PC<br>snímků na paměťové kartě).                                                                      |
| Obrazovka zamrzla a nereaguje<br>na ovládání                                                                  | Stiskněte špendlíkem tlačítko RESET v dírce v levém<br>dolním rohu na zadní straně PhotoFrameTe (vedle štítku<br>se sériovým číslem a modelovým označením).                                                                                                    |
| Část snímku je ve<br>PhotoFrameTi oříznutá.                                                                   | Upravte poměr stran snímku na 3:2. Mnoho digitálních<br>fotoaparátů snímá fotografie ve formátu 4:3, avšak<br>PhotoFrameT je zobrazuje na obrazovce o poměru 3:2.<br>Díky tomu se některé horní a spodní části klasického<br>snímku o poměru 4:3 nezobrazí.                                                                                                    |

#### Udržování PhotoFrameTe v aktuálním stavu

Někdy Philips vydá Software pro uchování vašeho PhotoFrameTe v aktuálním stavu. Registrujte se prosím na www.philips.com/register, nebo navštivte www.p4c.philips.com pro novinky ohledně zákaznické podpory.

## Záruka a servis

Mezinárodní záruka
Pro evropské země
USA

#### Vaše záruka Philips Děkujeme vám za koupi tohoto produktu Philips.

Všechny produkty Philips jsou navrženy a vyrobeny podle přísných norem a nabízejí vysoký výkon, snadné používání a instalaci. Pokud při instalaci a používání narazíte na jakýkoliv problém, navštivte ještě před kontaktováním technické podpory Philips naše webové stránky na adrese www.philips.com/support.

#### Jaký je rozsah záruky?

Tato záruka platí v Andoře, Rakousku, Belgii, Kypru, České republice, Dánsku, Francii, Finsku, Německu, Řecku, Maďarsku, Irsku, Itálii, Lichtenštejnsku, Lucembursku, Monaku, Holandsku, Norsku, Portugalsko, Polsku, Rusku, Slovensku, Slovinsku, Švédsku, Švýcarsku, Španělsku, Turecku a Velké Británii a pouze pro produkty původně navržené, vyrobené a schválené k používání v těchto zemích. Tato mezinárodní záruka Philips doplňuje existující záruční povinnosti v zemi koupě a nijak neomezuje vaše zákonná práva zákazníka.

Záruka začíná platit ode dne zakoupení výrobku.

| 12 měsíců | Andora, Rakousko, Belgie, Kypr, Česká republika, Dánsko, Francie,<br>Finsko, Řecko, Maďarsko, Irsko, Itálie, Lichtenštejnsko,<br>Lucembursko, Monako, Holandsko, Norsko, Portugalsko, Polsko,<br>Rusko, Slovensko, Slovinsko, Švédsko, Švýcarsko, Španělsko, Velká<br>Británie |
|-----------|----------------------------------------------------------------------------------------------------|
| 24 měsíců | Německo, Turecko                                                                                                    |

Pokud s vámi technická podpora Philips usoudí, že je výrobek vadný, obraťte se na prodejce Philips, kde jste výrobek zakoupili. V případě, že potřebujete servis během pobytu v jiné zemi, nebo váš prodejce již neexistuje či neprodává produkty Philips, kontaktujte naši technickou podporu pro řešení tohoto problému.

#### Na co se záruka nevztahuje?

Záruka Philips platí za předpokladu, že se s výrobkem zachází přiměřeně jeho stanovenému použití, v souladu s návodem k obsluze a že je předložena původní faktura nebo paragon uvádějící datum prodeje, jméno prodejce, model a sériové číslo výrobku.

Záruka Philips může ztratit platnost, pokud:

- jsou jakýmkoliv způsobem změněny doklady, nebo jsou nečitelné;
- bylo změněno, odstraněno, nebo je nečitelné číslo modelu nebo sériové číslo výrobku; neautorizovaná servisní organizace nebo osoba provedla opravy, modifikace nebo
- změny výrobku;
   bylo poškození způsobeno nehodou např. bleskem, vodou nebo ohněm, fyzickým
- poškozením (např. rozbitý display, viditelné škrábance), nedbalostí aj.;
- se jedná o závady způsobené zneužitím nebo nesprávným použitím výrobku;
- •

- Tato záruka se nevztahuje na příslušenství náležící k výrobku.
- Výrobek vyžaduje úpravy nebo adaptaci, která zajistí jeho shodu s místními nebo národními technickými normami, které platí v zemích, pro které nebyl výrobek původně navržen, vyroben, schválen nebo povolen. Proto si vždy kontrolujte, zda lze
- výrobek v konkrétní zemi použít.
   Upozorňujeme, že na výrobky, které nebyly původně navrženy, vyrobeny a schváleny
- nebo autorizovány k použití v zemi použití, platí globální záruční podmínky Philips.

#### Kontakt

Abyste předešli zbytečným obtížím, doporučujeme vám, dříve než se spojíte se střediskem podpory Philips, přečíst si pozorně návod k obsluze nebo navštívit internetový server www.philips.com/support, kde poskytujeme další podporu.

Dříve než zavoláte středisko podpory Philips, připravte si prosím v zájmu rychlého vyřešení vašeho problému následující informace:

- Typové číslo Philips
- Výrobní číslo Philips
- Procesor / prostředí PC:
  - 286/386/486/Pentium Pro/vnitřní paměť
  - Operační systém a verzi (Windows, DOS, OS/2, MAC)
- Typ a značku použité paměťové karty (model, značku a velikost paměti karty)
- Typ digitálního fotoaparátu
  - <sub>O</sub> Značku, typ
  - <sub>o</sub> Typ a značku paměťové karty použité v digitálním fotoaparátu

Budete-li mít po ruce i následující informace, pomůžete urychlit celý postup:

Váš doklad o koupi, uvádějící: datum prodeje, jméno prodejce, sériové číslo modelu a • výrobku.

• Úplnou adresu, kde má být vyzvednut vadný výrobek a dodán náhradní model.

Střediska podpory Philips jsou rozmístěna po celém světě. Klepnutím na tento odkaz získáte Kontaktní informace Philips.

Nebo se s námi můžete spojit přes: Webová stránka: http://www.philips.com/support

#### ZÁPADNÍ EVROPA

| Země     | Telefonní číslo | Poplatek       |
|----------|-----------------|----------------|
| Rakousko | 0820 901115     | € 0.20         |
| Belgie   | 070 253 010     | € 0.17         |
| Kypr     | 800 92256       | Zdarma         |
| Dánsko   | 3525 8761       | Místní hovorné |
| Finsko   | 09 2290 1908    | Místní hovorné |
| Francie  | 08 9165 0006    | € 0.23         |
| Německo  | 0180 5 007 532  | € 0.12         |
| Řecko    | 00800 3122 1223 | Místní hovorné |

| Irsko          | 01 601 1161   | Místní hovorné |
|----------------|---------------|----------------|
| Itálie         | 199 404 042   | € 0.25         |
| Lucembursko    | 26 84 30 00   | Místní hovorné |
| Holandsko      | 0900 0400 063 | € 0.20         |
| Norsko         | 2270 8250     | Místní hovorné |
| Portugalsko    | 2 1359 1440   | Místní hovorné |
| Španělsko      | 902 888 785   | € 0.15         |
| Švédsko        | 08 632 0016   | Místní hovorné |
| Švýcarsko      | 02 2310 2116  | Místní hovorné |
| Velká Británie | 0906 1010 017 | £0.15          |

## **Consumer Information Centers**

Antilles •Argentina •Australia • Bangladesh • Brasil •Chile •China • Colombia •Belarus •Bulgaria • Croatia • Czech Republic •Estonia • Dubai • Hong Kong • Hungary • India • Indonesia • Korea • Latvia • Lithuania • Malaysia • Mexico • Morocco • New Zealand • Pakistan • Paraguay • Peru • Philippines • Poland • Romania • Russia • Serbia & Montenegro • Singapore • Slovakia • Slovenia • South Africa • Taiwan • Thailand • Turkey • Ukraine • Uruguay • Venezuela

#### Eastern Europe

#### BELARUS

Technical Center of JV IBA M. Bogdanovich str. 155 BY - 220040 Minsk Tel: +375 17 217 33 86

**BULGARIA** 

LAN Service 140, Mimi Balkanska Str. Office center Translog 1540 Sofia, Bulgaria Tel: +359 2 960 2360 www.lan-service.bg

#### CZECH REPUBLIC

Xpectrum Lužná 591/4 CZ - 160 00 Praha 6 Tel: 800 100 697 Email:info@xpectrum.cz www.xpectrum.cz

#### CROATIA

Renoprom d.o.o. Mlinska 5, Strmec HR - 41430 Samobor Tel: +385 1 333 0974

#### ESTONIA

FUJITSU SERVICES OU Akadeemia tee 21G EE-12618 Tallinn Tel: +372 6519900 www.ee.invia.fujitsu.com

#### HUNGARY

Serware Szerviz Vizimolnár u. 2-4 HU - 1031 Budapest Tel: +36 1 2426331 Email: inbox@serware.hu www.serware.hu

#### LATVIA

ServiceNet LV Jelgavas iela 36 LV - 1055 Riga, Tel: +371 7460399 Email: serviss@servicenet.lv

#### LITHUANIA

ServiceNet LT Gaiziunu G. 3 LT - 3009 KAUNAS Tel: +370 7400088 Email: servisas@servicenet.lt www.servicenet.lt

#### ROMANIA

Blue Ridge Int'l Computers SRL 115, Mihai Eminescu St., Sector 2 RO - 020074 Bucharest Tel: +40 21 2101969

#### SERBIA & MONTENEGRO

Tehnicom Service d.o.o. Bulevar Vojvode Misica 37B YU - 11000 Belgrade Tel: +381 11 3060 886

#### SLOVAKIA

Datalan Servisne Stredisko Puchovska 8 SK - 831 06 Bratislava Tel: +421 2 49207155 Email: servis@datalan.sk

#### SLOVENIA

PC HAND Brezovce 10 SI - 1236 Trzin Tel: +386 1 530 08 24 Email: servis@pchand.si

#### POLAND

Zolter ul.Zytnia 1 PL - 05-500 Piaseczno Tel: +48 22 7501766 Email: servmonitor@zolter.com.pl www.zolter.com.pl

#### RUSSIA

Tel: +7 095 961-1111 Tel: 8-800-200-0880 Website: www.philips.ru

TURKEY Türk Philips Ticaret A.S. Yukari Dudullu Org.San.Bolgesi 2.Cadde No:22 34776-Umraniye/Istanbul Tel: (0800)-261 33 02

#### UKRAINE

Comel Shevchenko street 32 UA - 49030 Dnepropetrovsk Tel: +380 562320045 www.csp-comel.com

#### Latin America

#### ANTILLES

Philips Antillana N.V. Kaminda A.J.E. Kusters 4 Zeelandia, P.O. box 3523-3051 Willemstad, Curacao Phone: (09)-4612799 Fax : (09)-4612772

#### ARGENTINA

Philips Antillana N.V. Vedia 3892 Capital Federal CP: 1430 Buenos Aires Phone/Fax: (011)-4544 2047

BRASIL

Philips da Amazônia Ind. Elet. Ltda. Rua Verbo Divino, 1400-São Paulo-SP CEP-04719-002 Phones: 11 21210203 -São Paulo & 0800-701-0203-Other Regions without São Paulo City

CHILE

Philips Chilena S.A. Avenida Santa Maria 0760 P.O. box 2687Santiago de Chile Phone: (02)-730 2000 Fax : (02)-777 6730

#### COLOMBIA

Industrias Philips de Colombia S.A.-Division de Servicio CARRERA 15 Nr. 104-33 Bogota, Colombia Phone:(01)-8000 111001 (toll free) Fax : (01)-619-4300/619-4104

MEXICO

Consumer Information Centre Norte 45 No.669 Col. Industrial Vallejo C.P.02300, -Mexico, D.F. Phone: (05)-3687788 / 9180050462 Fax : (05)-7284272

PARAGUAY

Av. Rca. Argentina 1780 c/Alfredo Seiferheld P.O. Box 605 Phone: (595 21) 664 333 Fax: (595 21) 664 336 Customer Desk: Phone: 009 800 54 1 0004

#### PERU

Philips Peruana S.A. Customer Desk Comandante Espinar 719 Casilla 1841 Limab18 Phone: (01)-2136200 Fax : (01)-2136276

#### URUGUAY

Rambla O'Higgins 5303 Montevideo Uruguay Phone: (598) 619 66 66 Fax: (598) 619 77 77 Customer Desk: Phone: 0004054176

#### VENEZUELA

Industrias Venezolanas Philips S.A. Apartado Postal 1167 Caracas 1010-A Phone: (02) 2377575 Fax : (02) 2376420

#### Pacific

#### AUSTRALIA

Philips Consumer Electronics Consumer Care Center Level 1, 65 Epping Rd North Ryde NSW 2113 Phone: 1300 363 391 Fax : +61 2 9947 0063

#### NEW ZEALAND

Philips New Zealand Ltd. Consumer Help Desk 2 Wagener Place, Mt.Albert P.O. box 1041 Auckland Phone: 0800 477 999 (toll free) Fax : 0800 288 588

Asia

BANGLADESH

Philips Service Centre 100 Kazi Nazrul Islam Avenue Kawran Bazar C/A Dhaka-1215 Phone: (02)-812909 Fax : (02)-813062

CHINA

SHANGHAI Rm 1007, Hongyun Building, No. 501 Wuning road, 200063 Shanghai P.R. China Phone: 4008 800 008 Fax: 21-52710058

HONG KONG

Philips Electronics Hong Kong Limited Consumer Service Unit A, 10/F. Park Sun Building 103-107 Wo Yi Hop Road Kwai Chung, N.T. Hong Kong Phone: (852)26199663 Fax: (852)24815847

INDIA

Phone: 91-20-712 2048 ext: 2765 Fax: 91-20-712 1558

BOMBAY Philips India Customer Relation Centre Bandbox House 254-D Dr. A Besant Road, Worli Bombay 400 025

CALCUTTA Customer Relation Centre 7 justice Chandra Madhab Road Calcutta 700 020

MADRAS Customer Relation Centre 3, Haddows Road Madras 600 006 NEW DELHI Customer Relation Centre 68, Shivaji Marg New Dehli 110 015

**INDONESIA** 

Philips Group of Companies in Indonesia Consumer Information Centre JI.Buncit Raya Kav. 99-100 12510 Jakarta Phone: (021)-7940040 ext: 2100 Fax : (021)-794 7511 / 794 7539

KOREA

Philips Korea Ltd. Philips House C.P.O. box 3680 260-199, Itaewon-Dong. Yongsan-Ku, Seoul 140-202 Phone: 080 600 6600 (toll free) Fax : (02) 709 1210

MALAYSIA

After Market Solutions Sdn Bhd, Philips Authorised Service Center, Lot 6, Jalan 225, Section 51A, 46100 Petaling Jaya, Selangor Darul Ehsan, Malaysia. Phone: (603)-7954 9691/7956 3695 Fax: (603)-7954 8504 Customer Careline: 1800-880-180

#### PAKISTAN

Philips Consumer Service Mubarak manzil, 39, Garden Road, Saddar, Karachi-74400 Tel: (9221) 2737411-16 Fax: (9221) 2721167 E-mail: care@philips.com Website: www.philips.com.pk

#### PHILIPPINES

PHILIPS ELECTRONICS & LIGHTING, INC. Consumer Electronics 48F PBCOM tower 6795 Ayala Avenue cor VA Rufino St. Salcedo Village 1227 Makati City, PHILS Phone: (02)-888 0572, Domestic Toll Free: 1-800-10-PHILIPS or 1-800-10-744 5477 Fax: (02)-888 0571

SINGAPORE

Accord Customer Care Solutions Ltd Authorized Philips Service Center Consumer Service 620A Lorong 1 Toa Rayoh Singapore 319762 Tel: +65 6882 3999 Fax: +65 6250 8037

#### TAIWAN

Philips Taiwan Ltd. Consumer Information Centre 13F, No. 3-1 Yuan Qu St., Nan Gang Dist., Taipei 115, Taiwan Phone: 0800-231-099 Fax : (02)-3789-2641

#### THAILAND

Philips Electronics (Thailand) Ltd. 26-28th floor, Thai Summit Tower 1768 New Petchburi Road Khwaeng Bangkapi, Khet Huaykhwang Bangkok10320 Thailand Tel: (66)2-6528652 E-mail: cic Thai@philips.com

#### Africa

MOROCCO

Philips Electronique Maroc 304,BD Mohamed V Casablanca Phone: (02)-302992 Fax : (02)-303446

#### SOUTH AFRICA

PHILIPS SA (PTY) LTD Customer Care Center 195 Main Road Martindale, Johannesburg P.O. box 58088 Newville 2114 Telephone: +27 (0) 11 471 5194 Fax: +27 (0) 11 471 5123 E-mail: phonecare.za@philips.com

Middle East

DUBAI

Philips Middle East B.V. Consumer Information Centre P.O.Box 7785 DUBAI Phone: (04)-335 3666 Fax : (04)-335 3999

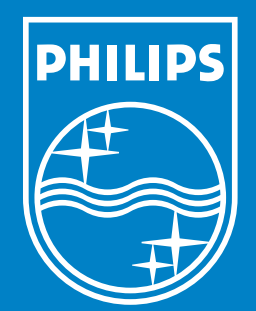

Specifications are subject to change without notice. Trademarks are the property of Koninklijke Philips Electronics N.V. or their respective owners 2006 © Koninklijke Philips Electronics N.V. All rights reserved.

www.philips.com